## pushTAN: Initial setup

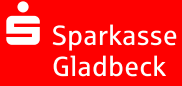

Only start the registration process described below when you have received the registration letter and your access data for online banking (opening PIN and login name). If you have changed your previous procedure to pushTAN, you will keep your previous access data. Otherwise you will receive a separate PIN letter in the post containing your new access data.

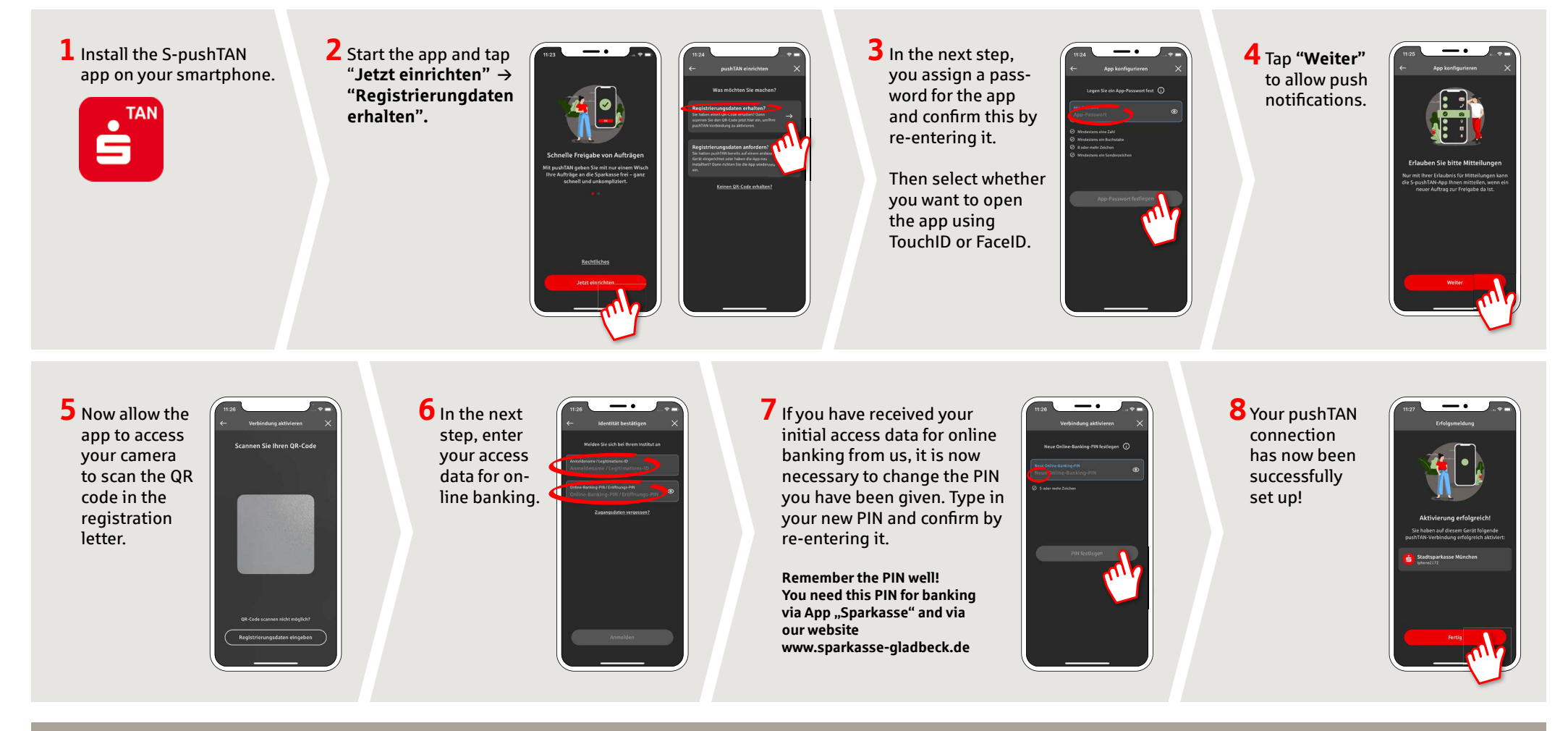

DO YOU HAVE ANY QUESTIONS? WE WILL BE HAPPY TO HELP YOU.

Central service call number: You can contact us under 02043/271-0 Mon – Fri from 8 am – 6 pm.

Further information about the Sparkasse app is available at: www.sparkasse-gladbeck.de

## YOU CAN ALSO CONTACT US AT:

Online banking support for private customers Telephone: 02043/271-386 Available: Mon-Fri from 8 am - 6 pm